# Das cuviba-Portal

Das cuviba Portal besteht inhaltlich aus zwei Teilen

- 1. dem "Datenportal" (zum Upload der \$21-Daten und zum Download der Einzelfalllisten)
- 2. dem "Benchmarkserver" (zum Vergleich der adjustierten aggregierten Ergebnisse)

Datensender sehen nach dem Einloggen nur das Datenportal. Datenempfänger sehen beide Teile.

Dieses Dokument betrifft nur die Erklärung des Portals. Weitere Infos zu Datenversand, Pseudonymisierung, Verschlüsselung und Benchmarking finden Sie unter <u>https://cuviba.com/index.php/de/dqs-de</u>

### Erstes Einloggen

- Gehen Sie auf http://dqs.cuviba.com/
- Erlauben Sie Cookies
- Clicken Sie auf Anmelden, geben Sie Ihre Nutzerdaten ein und bestätigen diese
- Erlauben Sie nun dem Benchmarkserver Zugriff, inden Sie auf "Grant access" clicken
- Sie sind eingeloggt

Nebenbemerkung: Dieser Prozess mit Einloggen und Zugang erlauben erscheint aufwändig. Er ist nötig, weil der eigentliche Nutzer über das Datenportal verwaltet wird und der Benchmarkserver denselben Account nutzt.

## Datenportal zum Up- und Download von Dateien

#### Upload Ihrer §21-Daten (betrifft Datensender)

Im Datenportal sehen Sie ein Verzeichnis für Ihr Haus (bzw. mehrere, wenn Sie für mehrere Häuser verantwortlich sind). Legen Sie die pseudonymisierten und pgp-verschlüsselten Daten in diesem Verzeichnis ab.

Sie können uns die pseudonymisierten und pgp-verschlüsselten Daten alternativ auch per Email senden.

#### Download der Einzelfalllisten (betrifft Datenempfänger)

Wenn Sie Ihre Einzelfalllisten benötigen, schreiben Sie uns eine Email. Wir legen Ihre Einzelfallliste dann für Sie verschlüsselt in Ihrem Verzeichnis ab.

Alternativ senden wir Ihnen die Daten auf Wunsch auch verschlüsselt per Email.

#### Zum Dashboard / Benchmarking wechseln

Sie können aus dem Datenportal **zum Dashboard wechseln**, indem Sie oben links auf "Benchmark" clicken.

#### Ändern Ihrer Daten

Ihre Daten und Ihr **Passwort** können Sie **ändern**, indem Sie oben rechts auf den Kreis clicken.

# Benchmarkserver zum Vergleich der adjustierten und aggregierten Daten

Beachten Sie, dass nur Datenempfänger den Benchmarkserver sehen.

Nach dem Einloggen befinden Sie sich auf dem Dashboard. Sie können hier zum Datenportal wechseln oder verschiedene Benchmarks ausführen (Indikator-Übersicht, SMR, Letalität und Zeitverläufe). Details und Erläuterungen zum Benchmarking finden Sie unter Punkt 4 auf <u>https://cuviba.com/index.php/de/dqs-de</u>.

Sie können jederzeit das Menü aufrufen, indem Sie oben links auf die Schaltfläche mit den drei Strichen clicken.